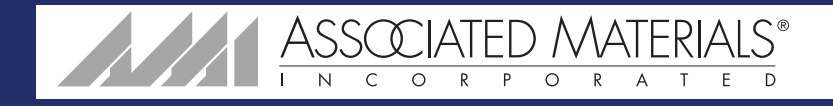

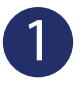

To start a new quote, select the **New Quote** icon.

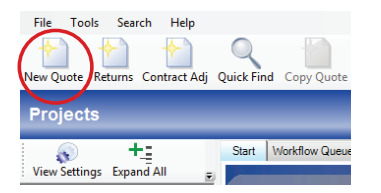

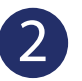

To create a new line item, select the **New** icon.

| New Quote Returns C                    | Contract Adj | Quick Find | Copy Quote                        | Alternate Qu | ote   |  |
|----------------------------------------|--------------|------------|-----------------------------------|--------------|-------|--|
| New Project - New Quote - WTS (300001) |              |            |                                   |              |       |  |
| 🔊 + <u>:</u>                           |              | Start V    | Vorkflow Queue                    | New Project  | - Nev |  |
| View Settings Expand All               |              | Deale Info | Customer Infe                     | Line Items   | Quote |  |
| Project 🔺                              |              | New -      | New Insert Import Lines Edit Dele |              |       |  |
| Status Ouote                           | Ouote        | in         | e# 0tv 1                          | T DK # Ims   | 909   |  |

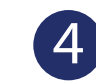

Use the finish options to build a new item, copy, or exit.

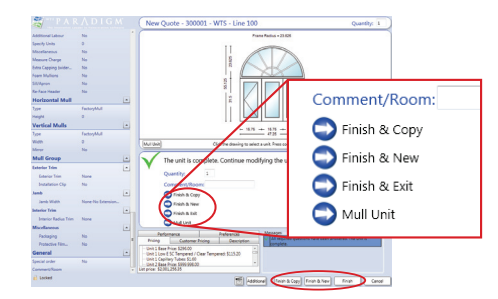

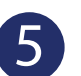

Click **Qty** to change the quantity.

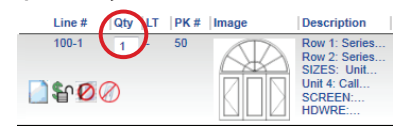

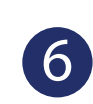

To **Print-Email**, or **Save**, click the respective buttons.

8

Save Print-Ema

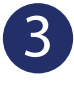

Answer all required questions.

File Tools Search Help

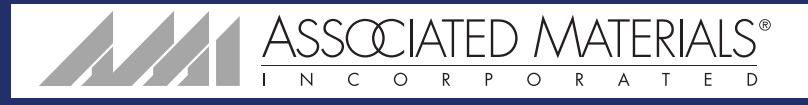

## Preferences

Set default preferences for questions

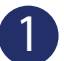

To set a default preference for your questions, click the Pref icon.

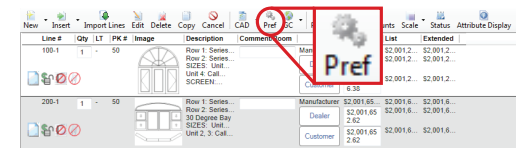

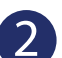

Select what you would like defaulted, and choose your new option.

| Preferences                                                    |                               |  |  |  |  |
|----------------------------------------------------------------|-------------------------------|--|--|--|--|
| Product Knowledge Pricing Customer List Price Codes Disclaimer |                               |  |  |  |  |
| Windows and Patio Doors Architectural Doors                    |                               |  |  |  |  |
| Unit Type                                                      |                               |  |  |  |  |
| Unit Type                                                      | No Preference                 |  |  |  |  |
| ServiceQuoteConfiguratorLoaded                                 | No Preference                 |  |  |  |  |
| Sidelite Series                                                | No Preference                 |  |  |  |  |
| Sidelite Type                                                  | No Preference                 |  |  |  |  |
| Out Swing                                                      | No Preference                 |  |  |  |  |
| Zip Code                                                       | No Preference                 |  |  |  |  |
| DP Requirement                                                 | No Preference                 |  |  |  |  |
| Center Hinged                                                  | No Preference                 |  |  |  |  |
| Replacement Part Location                                      | No Preference                 |  |  |  |  |
| Angle Of Deflection                                            | No Preference                 |  |  |  |  |
| Color                                                          |                               |  |  |  |  |
| Exterior Color                                                 | No Preference 🔹               |  |  |  |  |
| Custom Applied Exterior Color                                  | No Preference                 |  |  |  |  |
| Specify Special Color                                          | White                         |  |  |  |  |
| Interior Color/Finish                                          | Beige                         |  |  |  |  |
| Specify Special Color/Finish                                   | Brown                         |  |  |  |  |
| Primed Interior                                                | Custom Applied Exterior Color |  |  |  |  |
|                                                                |                               |  |  |  |  |
|                                                                | Save Cancel                   |  |  |  |  |

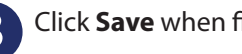

Click Save when finished.

## **Global Changes**

Edit many lines at once

## To edit many lines at once, click the GC icon.

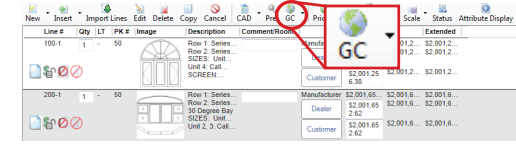

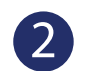

Select what you would like changed, and choose your new option.

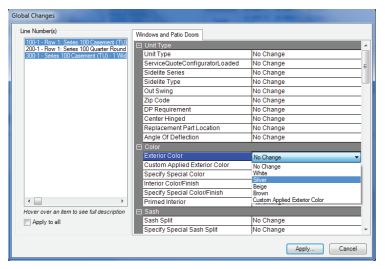

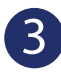

Select which line items you would like them applied to. To select multiple, Control-Click or check Apply to all.

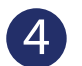

Click Apply when finished.